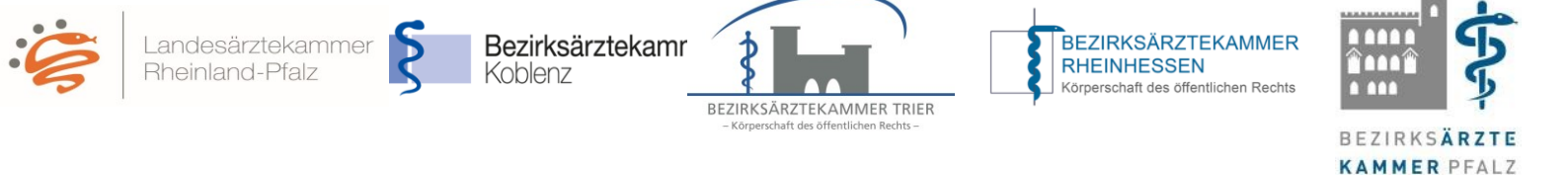

## Teilnahme als in Weiterbildung befindliche(r) Ärztin/Arzt (WBA)

## Erste Schritte zur Nutzung des eLogbuchs mit den direkten Hinweisen zu den entsprechenden FAQ zur Nutzung des eLogbuchs

 In die eLogbuch-Anwendung gelangen Sie ausschließlich über den Mitgliederbereich auf der Homepage Ihrer Bezirksärztekammer.
Sollten Ihnen keine Zugangsdaten für den Mitgliederbereich Ihrer Bezirksärztekammer

vorliegen, müssen Sie diese zunächst bei Ihrer Bezirksärztekammer neu beantragen.

| Mitgliederbereich | Mitgliederbereich                                                                                                    |  |  |  |
|-------------------|----------------------------------------------------------------------------------------------------|--|--|--|
|                   | Um in den Mitgliederbereich der Bezirksärztekammer zu gelangen, geben Sie bitte<br>Ihre Mitgliedsnummer und Ihr Passwort ein und klicken auf Login. |  |  |  |
|                   | Mitgliedsnummer                                                                                                    |  |  |  |
|                   | Passwort                                                                                                    |  |  |  |
|                   | Login                                                                                                    |  |  |  |
|                   |                                                                                                    |  |  |  |

 Nach dem Login stehen Ihnen im Mitgliederbereich mehrere Menüpunkte zur Auswahl. Unter dem Punkt Infos eLogbuch (1) erhalten Sie allgemeine Informationen. Um in die eLogbuch-Anwendung zu gelangen, klicken Sie bitte auf "eLogbuch Login" (2). Dann erscheint diese Seite:

|                                                                                                    |                                                                                              | KING SOU                                                                                                    |  |  |  |  |
|----------------------------------------------------------------------------------------------------|----------------------------------------------------------------------------------------------|----------------------------------------------------------------------------------------------------|--|--|--|--|
| Mitgliederbereich                                                                                                    | eLogbuch Login                                                                               |                                                                                                    |  |  |  |  |
| 100000000000000000000000000000000000000                                                                                                    |                                                                                              |                                                                                                    |  |  |  |  |
| Producerent Colores                                                                                                    |                                                                                              |                                                                                                    |  |  |  |  |
| Provide a state of the second second se                                                                                                    | Von dieser Seite aus gelangen                                                                | Sie in die eLogbuch-Anwendung. Beim ersten Login ist es erforderlich,                                                           |  |  |  |  |
| Concernance of the local distance of the local distance of the loc | einen Benutzemamen zu. Dies                                                                  | er besteht aus ihrem Vornamen und Nachnamen, optional zusätzlich                                                                |  |  |  |  |
|                                                                                                    | einer Ziffer.                                                                                |                                                                                                    |  |  |  |  |
| And the second second s | Index Mitclied day Articlescope                                                              | r arbitt auformatiants ainess Tursson ain MIDA (Arst in Midlambids one).                                                        |  |  |  |  |
| Aug. 100                                                                                                    | Wenn Sie außerdem in Rheinla                                                                 | nd-Pfaiz weterbildungsbefugt sind, können Sie innerhalb der                                                                     |  |  |  |  |
|                                                                                                    | eLogbuch-Anwendung zur Ans                                                                   | icht des WBB (Weiterbildungsbefugten) wechseln.                                                                                 |  |  |  |  |
| 10000                                                                                                    | here Brenderstein ander B                                                                    | a mark dam I anis in al ask-sik akan makin                                                                                      |  |  |  |  |
|                                                                                                    | Die Weiterbildungsbefugten sin                                                               | e nach dem Login im eLogbuch oben rechts.<br>Id veroflichtet, den Kollegen, die sich bei Ihnen in Weiterbildung                 |  |  |  |  |
|                                                                                                    | befinden, ihren Benutzemamer                                                                 | h korrekt mitzuteilen. Dies ist unbedingt erforderlich, damit das Logbuch                                                       |  |  |  |  |
|                                                                                                    | durch den Arzt in Weiterbildung                                                              | g für den Weiterbilder "freigeschaltet" werden kann.                                                                            |  |  |  |  |
|                                                                                                    | Bei technischen Fragen rund                                                                  | um die el.opbuch-Anwendung hat die Bundesärztekammer eine Hotline                                                               |  |  |  |  |
| August 1000                                                                                                    | eingerichtet. Diese erreichen Si                                                             | e Montag bis Freitag 10:00 Uhr bis 16:00 Uhr unter folgender Nummer.                                                            |  |  |  |  |
| Infos eLogbuch 1,                                                                                                    |                                                                                              |                                                                                                    |  |  |  |  |
| eLegbuch Legin 2.                                                                                                    | **** 30 *XX+00 000                                                                           |                                                                                                    |  |  |  |  |
|                                                                                                    | oder über folgenden Link:                                                                    |                                                                                                    |  |  |  |  |
|                                                                                                    |                                                                                              |                                                                                                    |  |  |  |  |
|                                                                                                    | https://www.bundesaer/20kam/                                                                 | net-deriverzio/auto-weiten:<br>web/knetaktanfrane.einstweit/                                                                    |  |  |  |  |
|                                                                                                    |                                                                                              |                                                                                                    |  |  |  |  |
|                                                                                                    | Bei Inhaltlichen Fragen zur Weiterbildung in Rheinland-Pfalz wenden Sie sich bitte an Fragen |                                                                                                    |  |  |  |  |
|                                                                                                    |                                                                                              |                                                                                                    |  |  |  |  |
|                                                                                                    |                                                                                              |                                                                                                    |  |  |  |  |
|                                                                                                    | Mitgliedsnummer                                                                              | 123456                                                                                                    |  |  |  |  |
|                                                                                                    | Geschlecht                                                                                   | mannlich                                                                                                    |  |  |  |  |
|                                                                                                    | Titel                                                                                        | Dr. med.                                                                                                    |  |  |  |  |
|                                                                                                    | Rufname                                                                                      | Max                                                                                                    |  |  |  |  |
|                                                                                                    |                                                                                              | 10.000                                                                                                    |  |  |  |  |
|                                                                                                    | Nachname                                                                                     | Mustermann                                                                                                    |  |  |  |  |
| 3.                                                                                                    | Nachname<br>E-Mail-Adresse                                                                   | Mustermann@web.de                                                                                                    |  |  |  |  |
| 3.                                                                                                    | Nachname<br>E-Mail-Adresse<br>Rollen                                                         | Mustermann<br>max.mustermann@web.de<br>Weiterzubidendelf                                                                        |  |  |  |  |
| 3.                                                                                                    | Nachname<br>E-Mail-Adresse<br>Rollen                                                         | Musermann<br>max mustermann@web.de<br>Weberzubidendeit                                                                          |  |  |  |  |
| 3.                                                                                                    | Nachname<br>E-Mail-Adresse<br>Rollen<br>Hermit bestätige ich, dass i<br>genommen habe.       | Musermann<br>max mustermann@web.de<br>Weterzubidendeit<br>ch die <u>Informationen und Hinweise zum Datenschutz</u> zur Kenntnis |  |  |  |  |

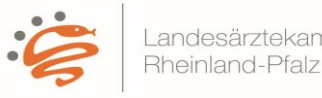

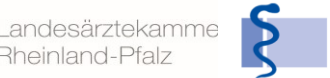

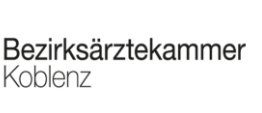

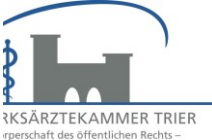

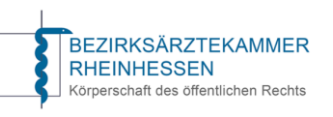

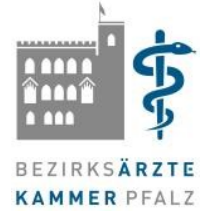

Hier müssen Sie die Informationen und Hinweise zum Datenschutz zur Kenntnis nehmen, einen Haken setzen (3), um sich dann mit den aufgeführten Daten in der eLogbuch-Anwendung anzumelden (4). Dies muss wegen der Systemsicherheit innerhalb einer gewissen Zeitspanne geschehen. Ist die Zeitspanne überschritten, muss die Seite neu geladen werden.

- 3. Nachdem Sie sich über das Mitgliederportal Ihrer Bezirksärztekammer im eLogbuch angemeldet haben, können Sie auf der Startseite unter "Meine Logbücher" das Logbuch für die entsprechende Weiterbildung auswählen. (s. https://www.bundesaerztekammer.de/elb-logbuch-erstellen).
- 4. Sobald Sie sich auf der Seite des Logbuches befinden, legen Sie bitte den Weiterbildungsabschnitt an und fügen den Weiterbildungsbefugten hinzu.

WICHTIG: Bitte lassen Sie sich von Ihrer/Ihrem Weiterbildungsermächtigten (WBB) den Benutzernamen aushändigen und bestätigen, dass die/der WBB mit dem Benutzernamen bereits ebenfalls im eLogbuch registriert ist. Die/Der WBB kann sich über seinen im eLogbuch hinterlegten Benutzernamen vergewissern, indem sie/er nach eigener Anmeldung im eLogbuch über einen "Klick" auf den Namen (im blauen Balken oben rechts) unter den "Persönlichen Angaben" nachsieht.

| <b>CLOGBUCH</b> weiterbildung dokumentieren. Einfach. Online. |                                     |                         |  | Dr. Moritz Musterweiterbilder<br>ÄKB–00003 | Ð |
|---------------------------------------------------------------|-------------------------------------|-------------------------|--|--------------------------------------------|---|
| s öffnet sich:                                                |                                     |                         |  |                                            |   |
| Persönliche Ang                                               | aben                                |                         |  |                                            |   |
|                                                               | Durch die Kammer bestätigte Angaben | Unbestätigte Änderungen |  |                                            |   |
| Benutzername                                                  | Beispiel!Name1                      |                         |  |                                            |   |
| Anrede                                                        | Herr                                | 🔿 Frau 🔷 Herr           |  |                                            |   |
| Titel                                                         | Dr.                                 |                         |  |                                            |   |
| Vorname                                                       | Moritz                              |                         |  |                                            |   |
| Nachname                                                      | Musterweiterbilder                  |                         |  |                                            |   |
| Anmeldung als                                                 | Weiterbildungsbefugter              |                         |  |                                            |   |
|                                                               | Frei änderbare Angaben              |                         |  |                                            |   |
| E-Mail-Adresse                                                | xxx@web.de                          |                         |  |                                            |   |
| Passwort / Kontrolle                                          |                                     |                         |  |                                            |   |

## Anleitungen zur Nutzung des eLogbuchs finden Sie über die Links:

- Weiterbildungsabschnitt anlegen: https://www.bundesaerztekammer.de/elb-wb-abschnitt
- Unter dem Weiterbildungsabschnitt einen weiterbildungsbefugten Arzt hinzufügen: https://www.bundesaerztekammer.de/elb-wbb-hinzu

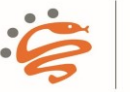

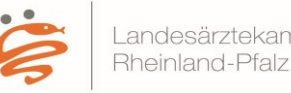

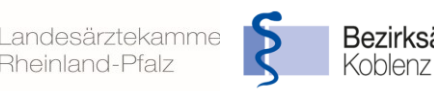

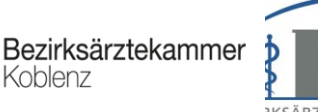

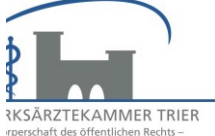

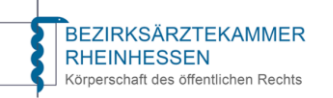

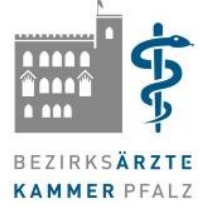

Erfassung von Inhalten und Richtzahlen:

https://www.bundesaerztekammer.de/elb-inhalte-u-richtzahlen

Das Nachhalten der kontinuierlichen Dokumentation des Kompetenzzuwachses im eLogbuch liegt in der Verantwortung der WBA.

Die Aufgabe der WBB ist es, dem WBA den Erwerb von Kenntnissen, Erfahrungen und Fertigkeiten in den Rubriken "Kognitive und Methodenkompetenz" bzw. "Handlungskompetenz" sowie die erreichte Anzahl nachzuweisender Richtzahlen und die zu dokumentierenden Weiterbildungsgespräche über das eLogbuch zu bestätigen.

Besprechen Sie mit Ihrer/Ihrem WBB in welchem Abstand diese(r) das Logbuch von Ihnen zur Bestätigung übersandt (freigegeben) haben möchte. Lassen Sie sich das Logbuch nach der Bewertung durch die/den WBB wieder zurückgeben.

Informationen zur Weiterleitung des Logbuchs zur Bestätigung an die/den WBB finden Sie über den nachfolgenden Link: https://www.bundesaerztekammer.de/elbweitergabe-an-wbb